## How to transfer content from your alumni mailbox to your personal email account

If you need to transfer the content in your alumni mailbox to your personal email to make sure that this content remains accessible to you in the future, you can follow the steps in this document. Please note that this guide is meant for those who have a large amount of emails and data that they would like to transfer to their personal email account. Your alumni email and its contents will be accessible until February 1, 2022. From that date, it will cease to exist. If you only have a few emails that you would like to save or have access to, we suggest you forward those emails from your alumni mailbox to your personal mailbox.

The easiest way to move the data and contents of your alumni mailbox to your personal email account is to download an email client to your computer. Then, you add both your alumni email and your personal email to the email client and move the content you want to save from your alumni mailbox to your personal email account. Once you have moved the content you can delete the email client from your computer. The content added to your email account will be reflected in any browser or email client you use to access and use your personal email account.

- Download eM Client (a free email client for PC and Mac) <u>https://www.emclient.com/</u> @ eM Client
- 2. Install the program and open the eM Client on your computer and follow the onscreen wizard. First, pick any theme for the client and press Next. Then provide your **personal email** address when prompted and click Next:

|                                   | New Account      |
|-----------------------------------|------------------|
| Welcome! Set up an account        |                  |
| Automatic Setup                   |                  |
| Enter your email and press Start. |                  |
| Email: ssealumpersonal@gmail.com  | Start            |
|                                   |                  |
|                                   |                  |
| Mail                              |                  |
| Chat                              |                  |
| Calendar                          |                  |
| S Contacts                        |                  |
|                                   | Back Cancel Next |

## 3. Provide a name. Click Next.

|                    | New Account                             |                  |  |  |
|--------------------|-----------------------------------------|------------------|--|--|
| 1) Account details | Account details                         |                  |  |  |
| 2 Encryption       | Enter additional information about your | new account.     |  |  |
| 3 Finish           | Your name: SSE Alumn Personal Er        | mail             |  |  |
|                    | Account name: ssealumpersonal@gmail.com |                  |  |  |
|                    |                                         |                  |  |  |
|                    |                                         |                  |  |  |
|                    |                                         |                  |  |  |
|                    |                                         |                  |  |  |
|                    |                                         |                  |  |  |
|                    |                                         |                  |  |  |
|                    |                                         |                  |  |  |
|                    |                                         |                  |  |  |
|                    |                                         |                  |  |  |
|                    |                                         |                  |  |  |
|                    |                                         | Back Cancel Next |  |  |

4. To keep it simple, pick the last option "Continue without encryption":

|                   | New Account                                                                                     |  |  |  |
|-------------------|-------------------------------------------------------------------------------------------------|--|--|--|
| 1 Account details | Set up encryption                                                                               |  |  |  |
| 2 Encryption      | Protect your communication and data in this account with PGP encryption technology.             |  |  |  |
| 3 Finish          | Learn more                                                                                      |  |  |  |
|                   | Create encryption keypair                                                                       |  |  |  |
|                   |                                                                                                 |  |  |  |
|                   | Import existing PGP keypair<br>I already have a keypair for this account and want to import it. |  |  |  |
|                   | Continue without encryption<br>I don't want to encrypt my emails for now.                       |  |  |  |
|                   |                                                                                                 |  |  |  |
|                   |                                                                                                 |  |  |  |
|                   |                                                                                                 |  |  |  |
|                   |                                                                                                 |  |  |  |
|                   | <u>B</u> ack Cancel <u>N</u> ext                                                                |  |  |  |

5. You do not need to change anything on the last step. Click Finish:

|                   | New Account                                                                                                    |
|-------------------|----------------------------------------------------------------------------------------------------|
| 1 Account details | Almost there!                                                                                                    |
| 2 Encryption      | When you're all set, click the Finish button to create the account.                                                   |
| (3) Finish        | Account avatar                                                                                                    |
|                   | Change                                                                                                    |
|                   | Services                                                                                                    |
|                   | Select services you want to use:                                                                                      |
|                   | ✓ Chat                                                                                                    |
|                   | ✓ Contacts                                                                                                    |
|                   | 🗹 Calendar                                                                                                    |
|                   | Sync Options                                                                                                    |
|                   | Download messages for offline use and to search in message bodies Include attachments to search in attached documents |
|                   |                                                                                                    |
|                   | Back Cancel Finish                                                                                                    |

- 6. You will be prompted to log in with your personal email and password. Accept all import questions.
- 7. Now you have connected your personal email to the eM Client:

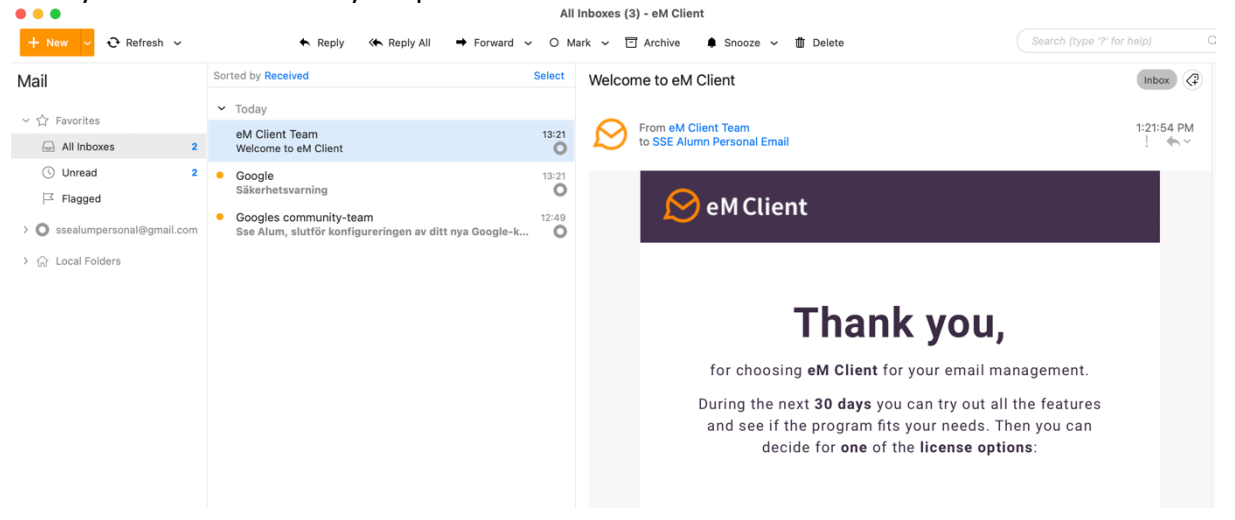

8. In the first menu option pick "Account..." from the menu list. You can review your connected accounts on the left. Click "+ Add account" from the top border of the window:

| Accounts                          |                                |            |              |                 |         |             |
|-----------------------------------|--------------------------------|------------|--------------|-----------------|---------|-------------|
| Save & Close         + Add accord | unt ☆ Set                      | as default | 聞 Delet      | e ↑ Up ↓ D      | own     |             |
| ssealumpersonal@gmail.com         | General                        | IMAP       | SMTP         | Google Calendar | XMPP    | Diagnostics |
| Mail, Calendar, Contacts, Chat    | Account r                      | name: sse  | alumpersonal | @gmail.com      |         |             |
|                                   | Name: SSE Alumn Personal Email |            |              |                 |         |             |
|                                   | 1                              | Email: sse | ealumpersona | @gmail.com      | Aliases |             |
|                                   | Copies                         |            |              |                 |         |             |
|                                   | Bcc add                        | dress:     |              |                 |         |             |

*9.* You will now repeat the same process as when you added your personal email account. **PLEASE NOTE:** *in order to add your alumni email account, you need to provide your original student email name in the format:* <u>xxxxx@student.hhs.se</u> or <u>xxxxx@live.hhs.se</u>, where xxxxx is your student enrollment number.

|             |                           | I | New Account |
|-------------|---------------------------|---|-------------|
| Set up an a | account                   |   |             |
| م Auto      | omatic Setup              |   |             |
| Enter yo    | ur email and press Start. |   |             |
| Email:      | 32767@student.hhs.se      |   | Start       |
|             |                           |   |             |
|             |                           |   |             |

- 10. You will be prompted to log in. Use your active password for your alumni email.
- 11. Click Next on the final steps of Account Details.
- 12. Choose "Continue without encryption" in the encryption step.
- 13. Click Finish.

14. You now have both accounts connected to the eM Client, and can view "All inboxes" in one list, or pick your personal mailbox or your alumni mailbox:

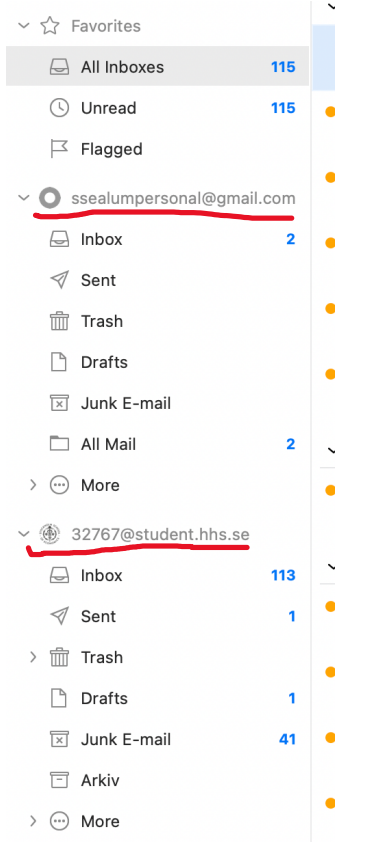

15. Click the alumni mailbox (titled <u>xxxxx@student.hhs.se</u>) and choose "Select" in the upper righthand corner of the list of emails:

| Mail                                         | Sorted by Received                                | Select     |
|----------------------------------------------|---------------------------------------------------|------------|
| ✓ √ Favorites                                | ✓ Today                                           |            |
| All Inboxes 113                              | SSE Alum Personal<br>Test 3                       | 12:53      |
| <ul><li>○ Unread</li><li>□ Tlagged</li></ul> | <ul> <li>SSE Alum Personal<br/>Test 2</li> </ul>  | 12:52      |
| Ssealumpersonal@gmail.com                    | SSE Alum Personal<br>Test 1                       | 12:52      |
| 🔄 Inbox 2                                    | ✓ Last Week                                       |            |
| 🚿 Sent                                       | Quality Assurance                                 | Tue -06-01 |
| 🛅 Trash                                      | Program evaluations are now open!                 |            |
| Drafts                                       | ✓ Older                                           |            |
| 🗵 Junk E-mail                                | Stockholm School of Economics                     | 2020-09-22 |
| All Mail                                     | About our hybrid solution and reopening the SSE c | ampus      |
| > 💮 More                                     | <ul> <li>Pär Kempe<br/>test</li> </ul>            | 2020-03-02 |
| <ul> <li>32767@student.hhs.se</li> </ul>     | <ul> <li>Individual Study Plan (ISP)</li> </ul>   | 2019-10-02 |
|                                              | Your ISP is finalized                             | 0          |

16. Press "Select all" if you want to transfer all your emails, or tick the selection boxes for the content you want to transfer:

|   | Sor | ted | by Received                        | Select All | Cancel |
|---|-----|-----|------------------------------------|------------|--------|
|   | ~   | Тос | day                                |            |        |
| 4 |     |     | SSE Alum Personal<br>Test 3        |            | 12:53  |
|   |     | •   | SSE Alum Personal<br><b>Test 2</b> |            | 12:52  |
|   |     |     | SSE Alum Personal<br>Test 1        |            | 12:52  |

17. Drag and drop the selected emails to the personal email account inbox:

| + New $\sim$ $\bigcirc$ Refresh $\sim$       | 🔶 Reply 🛛 🦘 Reply All                 | ➡ Forward 		 O Ma |
|----------------------------------------------|---------------------------------------|-------------------|
| Mail                                         | Sorted by Received                    | Select All Cancel |
| ✓ √ Favorites                                | ✓ Today                               |                   |
| All Inboxes 113                              | SSE Alum Personal                     | 12:53             |
| <ul><li>⊙ Unread</li><li>☐ Flagged</li></ul> | SSE Alum Personal<br>Test 2           | 12:52             |
| ~ 🔘 ssealumpersonal@gmail.com                | SSE Alum Personal<br>Test 1           | 12:52             |
| 🚽 Inbox 🙀 2                                  | ✓ Last Week                           |                   |
| 🛛 Sent                                       | <ul> <li>Quality Assurance</li> </ul> | Tue -06-01        |
| m Trash                                      | Program evaluations are now open!     |                   |
| 🗋 Drafts                                     | ✓ Older                               |                   |

18. The emails from your alumni mailbox have now been transferred to your personal email account:

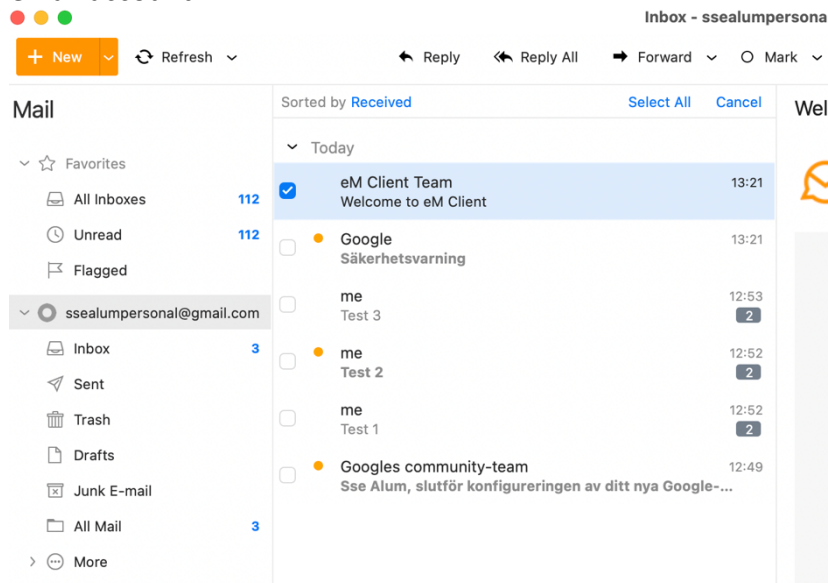

19. You are done! You can now safely delete the eM Client from your computer. The changes will be reflected in any browser or email client you use to access and use your personal email account.